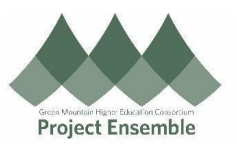

|                                                                                    | Personal Information Change - Marital Status                                                |
|------------------------------------------------------------------------------------|---------------------------------------------------------------------------------------------|
| The process e<br>Oracle.<br>Audience: All<br>Walkthroughs:<br>• 1.0 Na<br>• 2.0 Ch | nables you to change your marital status in  vigation Path hange Your Marital Status        |
| Process Step<br>& Description                                                      | Action                                                                                      |
| 1.0<br>Navigation<br>Path                                                          | <image/>                                                                                    |
| 2.0 Change<br>Your Marital<br>Status                                               | Change Your Marital Status,<br>To update your marital status,<br>• Click the "Pencil" icon. |

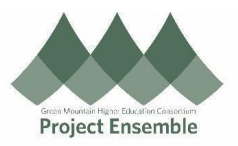

The fields are now editable.

• Click on the "Marital Status" field to see options in the drop-down menu.

| Select a value                                                                             |   |
|--------------------------------------------------------------------------------------------|---|
| 0. 211 - 1 - 212 - 1 - 1 - 1 - 1 - 1 - 1 -                                                 |   |
| Civil Union (Middlebury only)                                                              | 7 |
| Divorced                                                                                   |   |
| Legally separated                                                                          |   |
| Married                                                                                    |   |
| Domestic Partnership (Middlebury only)                                                     |   |
| Single                                                                                     |   |
| Widowed                                                                                    |   |
| Common-Law                                                                                 |   |
| Registered domestic partner                                                                |   |
|                                                                                            |   |
| Enter the date the marital status changed.<br>*When does this marital status change start? | 1 |